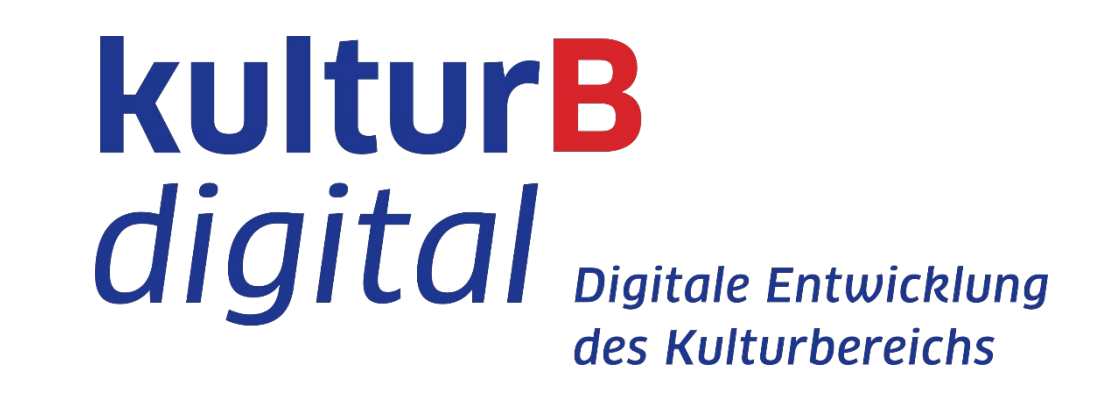

# Anleitung für Teilnehmer\*innen

Online-Vortrag "Web-Analyse für Kulturschaffende" I 22.10.2020 I 16.00 - 17.30 Uhr

- Für einen reibungslosen Ablauf empfehlen wir die Nutzung von Chrome (oder Firefox) am Desktop mit stabiler Internetverbindung.
- Um Rückkopplungen zu vermeiden/ gute Tonqualität zu gewährleisten, nutze bitte ein Headset.
- Für eine Übersetzung der Seite ins Deutsche, verwende bitte einmalig Google Translate in der Startleiste oben rechts.

### 1. Hopin-Account anlegen und der Veranstaltung beitreten

• Via E-Mail hast du von uns bereits eine Einladung mit dem Veranstaltungslink erhalten. Dieser leitet dich direkt zu unserer Veranstaltung weiter.

- Tritt nun der Veranstaltung über *Join event* bei. Die Teilnahme ist kostenlos.
- Gib deine erforderlichen Daten ein und bestätige sie mit Sign up.

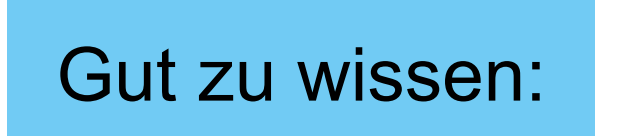

Im Accountprofil kannst du optional eine Kurz-Biografie, Website-, LinkedIn- und Twitter-Links angeben. So ist eine bessere Vernetzung während des Events möglich.

Nach der Registrierung erscheint das Event in deinem Gut zu wissen: persönlichen Hopin-Account unter Registered Events.

Already registered? Sign in 29 juin

**%hopin** 

Sign up to get started

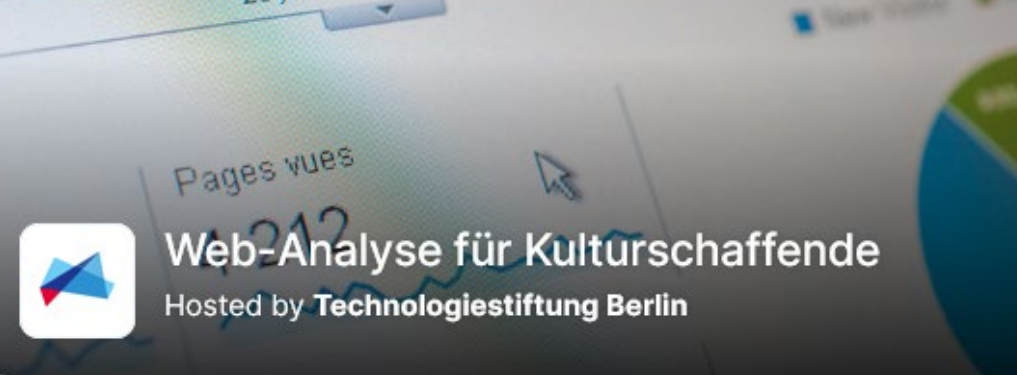

You're almost registered for this event, please login or signup for a Hopin account to attend

| First name (Required) | Last name (Required) |
|-----------------------|----------------------|
|                       |                      |
|                       |                      |
|                       |                      |

• Willst du deinen Account nach der Veranstaltung löschen, gehe oben rechts auf dein Profil (Profile). Dort kannst du deinen Account ganz unten auf der Seite löschen.

## 2. Session beitreten

 Schritt 1: Wenn das Event startet, wirst du automatisch in die Reception (Rezeption) geleitet – die Uberblicksseite zum Event. Dass du dich in der Rezeption befindest, erkennst du daran, dass dieses Symbol blau ist:

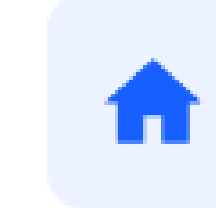

• Schritt 2: Der Vortrag ist in der Session, die du per Klick auf das Symbol Session erreichst. Neben dem Videofeld hast du die Möglichkeit, Fragen im Chat zu stellen, an Umfragen teilzunehmen, die Teilnehmer\*innenliste einzusehen und Personen direkt anzuschreiben.

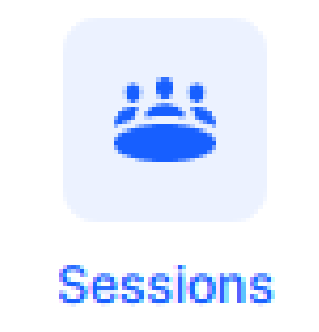

Rezeption

## $\triangle$ Wichtig $\triangle$

In der Session sind deine Kamera und dein Mikrofon zunächst automatisch ausgeschaltet. Wenn du dich zu Wort melden möchtest, aktiviere dein Video/Audio. Die Moderation schaltet dich dann frei.

 $\triangle$  Wichtig  $\triangle$ 

Wenn du Fragen zum Vortrag hast, schreibe sie einfach direkt in den Chat.

# 3. Kontaktdaten bei Fragen zur Veranstaltung

Silvia Faulstich Projektmanagerin, kulturBdigital - Digitale Entwicklung des Kulturbereichs Tel. 030 / 209699952 faulstich@technologiestiftung-berlin.de

#### Lara Schulte

Werkstudentin kulturBdigital - Digitale Entwicklung des Kulturbereichs schulte@technologiestiftung-berlin.de

Wir wünschen eine erfolgreiche Veranstaltung!

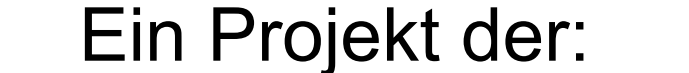

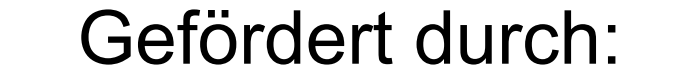

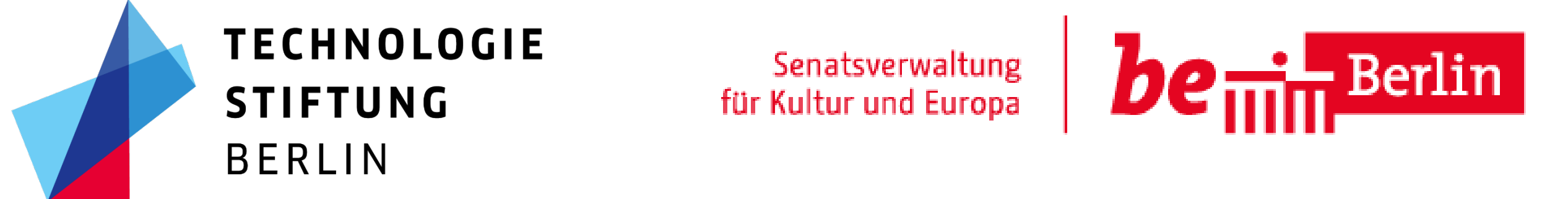